## www.sparkasse-nuernberg.de Sparkasse Tageslimit: in wenigen Schritten ändern Nürnberg Sie können Ihr Tageslimit für das Online-Banking reduzieren oder für einmalige außergewöhnlich hohe Ausgaben auch kurzfristig für wenige Tage erhöhen. **1** Melden Sie sich im 3 Geben Sie nun Ihr Geburtsdatum und die 2 KKlicken Sie links unten auf "Einstellungen" -> "Konten, Karten & Finanzprodukte" -> Kartennummer (nicht Kontonummer!) Online-Banking an. Konten & Karten "Online-Überweisungslimit pro Tag". Ihrer Sparkassen-Card (Debitkarte) ein. Klicken Sie anschließend auf "Weiter". Girokonto Q. Suche Produktdetails Einstellunge tartcelte Kontoname bearbeiten Sicherheitsabfrage Tipps & Suppr Girokontomodell wechseln Ihre Angaben Dispositionskredit (eingeräumte Kontoüberziehung Online-Überweisungslimit n Geburtsdatum TT MM LUU Bitte geben Sie Ihr Geburtsdatum ar Weiter Kontoauszüge nacherstelle Kartennumme Elektronischer Kontoauszug Möglich sind Sparl der Geldkarte 5 Bestätigen Sie Bestätigung mit chipTAN 4 Erfassen Sie das **6** Fertig – Sie erhalten einen Hinweis über die erfolgreiche gewünschte temporäre den Auftrag Ihre Limits Sie haben einen Auftrag Limitänderung erfasst: Tageslimit (maximal durch Eingabe Anpassung des Tageslimits. 50.000 Euro) einer TAN (hier: Ritte bestätigen Sie den Startrode 80081109 mit der Taste OK One Mederad und den Zeitraum chipTAN-QR) ahlunosaktivitäten Ihrer Konten pro Tao von – bis, wie lange und klicken Sie Der Prozess wurde erfolgreich durchgeführt.

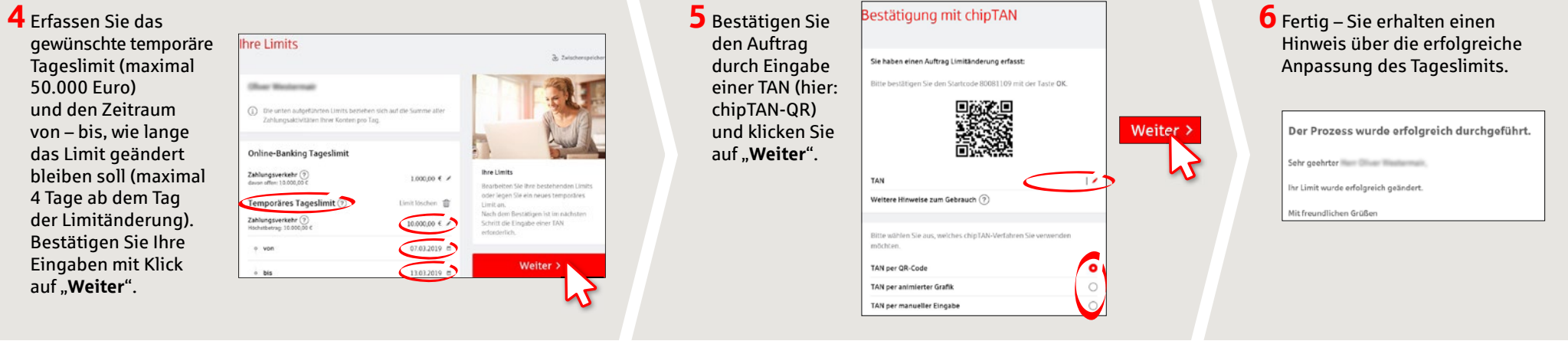

HABEN SIE NOCH FRAGEN? WIR SIND FÜR SIE DA:

Telefon: 0911 230-1000 E-Mail: info@sparkasse-nuernberg.de Beratung und Service: Montag bis Freitag von 8-18 Uhr

## SCHNELL ANS ZIEL IST EINFACH:

Weitere Online-Services der Sparkasse Nürnberg finden Sie unter **www.sparkasse-nuernberg.de/service**  Hier geht's zum Text-Chat:

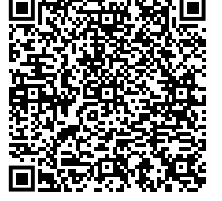